• Select the 'Positive Hand-Off' Selection, then select 'Create / Edit':

| Rail Sec     | urity-S | Sensitive | Materia   | Positive H              | land-Off                                                                                                 |
|--------------|---------|-----------|-----------|-------------------------|----------------------------------------------------------------------------------------------------|
| Positive Han | d-Off ▼ | Search 🔻  | Reports 🔻 | Administration <b>v</b> | Help 🔻                                                                                                   |
| Create/Edit  | +       |           |           |                         | PHO - RSSM                                                                                               |
| Delete       |         |           |           |                         | Positive Hand-Off                                                                                        |
|              |         |           |           |                         | Making and Documenting a Positive Hand-off o                                                             |
|              |         |           |           |                         | A. A positive hand-off of a RSSM shipment must                                                           |
|              |         |           |           |                         | 1. Receiving a RSSM shipment from the sl                                                                 |
|              |         |           |           |                         | 2. Receiving/delivering a RSSM shipment                                                                  |
|              |         |           |           |                         | 3. Delivering a RSSM shipment within a Hi                                                                |
|              |         |           |           |                         | B. A positive hand-off must be:                                                                          |
|              |         |           |           |                         | <ol> <li>Attended by an employee or representa<br/>as 'physically present during the positive</li> </ol> |
|              |         |           |           |                         | Note : If entrance to the shipper's or receiver's faci<br>rail car being attended.                       |
|              |         |           |           |                         | 2. Documented by the railroad employee o                                                                 |
|              |         |           |           |                         | a. Car initial and number;                                                                               |

• Then enter your search term (for this example Train ID is being used):

| Manager:         | Deasy,Chad             | Manager ID:       | 0400623    | •                                  |
|------------------|------------------------|-------------------|------------|------------------------------------|
| Hand-Off Circ-7: | Q, Circ-7              | Service Unit:     | All -      |                                    |
|                  | Show expanded area?    |                   |            |                                    |
| Railroad:        | All •                  | Train ID:         | MARAS 15   | Enter any search<br>parameter that |
| Equipment ID:    | ABCD 123456            | Type Move:        | All 🔹      | Fits what you are                  |
| From Date :      | MM/DD/YYYY             | To Date :         | MM/DD/YYYY | Looking for                        |
| Employee ID:     | Q, Name or Employee ID | Status:           | All -      |                                    |
| Board ID:        |                        | Records Per Page: | 100-       | J                                  |

• Select the record(s) you want to edit, then select the item you want to correct and type in the correct item in 'Appy Hand-Off' field then click 'Submit':

|        |             |              |                          |                |        |              |               |                     |                  | + Prev    |
|--------|-------------|--------------|--------------------------|----------------|--------|--------------|---------------|---------------------|------------------|-----------|
| 2      | Love        | GLIMMELID    | Traen ID                 | CHC-T          | Catter | Custody.lto  | Castody, Eron | Hand-Off Date-Time  | Exceosor         | 39        |
|        | 9FLX 23023  |              | MARAS 15                 | C 003          | ALS    | BEAN MCBRIDE | 0434643       | 01/17/2923 00 55    |                  | Cosed     |
| 5      | 5FLX 23032  |              | MARAS 15                 | £ 000          | ALS    | BEAN MCBRIDE | (43464)       | 01/17/2023 00 50    |                  | Cosed     |
|        | SFLX 23017  |              | MARAS 15                 | c.003          | ALS    | SEAN MCBRIDE | 0434543       | 01/17/2023 00:50    |                  | Coted     |
| ₩ Appl | ly Hand-Off | UPRR Frequer | weer Namue JD            |                |        | Custody (Te) | Train D       | Next-Off Date Timod | 4 MMb Carrier    | Exception |
|        | Fest Name   | Last Name    | + C, Name of Employee ID |                | 404    | N SMITH      | ABCDE 01      | MANDDOOON TO HIS    | VIM Choose One · | None      |
|        |             |              | Chance Har               | 6.Oft.location |        |              |               | Add Related Comme   | ata .            |           |

• Then just click 'Submit' and it will update the record (if changing Circ7, you will not see your correction until you click 'Submit'

| V Apply Hand-Off |             |                          |            |                  |          |                  |              |            |        |           | _ |
|------------------|-------------|--------------------------|------------|------------------|----------|------------------|--------------|------------|--------|-----------|---|
|                  | SPRR Employ | yee Name ID              | 0          | study (%a)       | Trein ID | Hand-Off Date    | Time(24.MM)  | Carter     |        | Exception |   |
| Fishhane         | Last Name   | C. Name or Employee 10   | First Name | Leit Name        | ABCDE 01 | MMDD/YYYYY (***) | 101344       | Choose One | + None |           |   |
|                  |             | Charge Hard-Off Location |            | 1                |          | Adt Rule         | ied Comments |            |        |           |   |
|                  |             |                          | Back       | National Add Car | Cancel   |                  |              |            |        |           |   |

• You will then see the below at the top to indicate the records have been update:

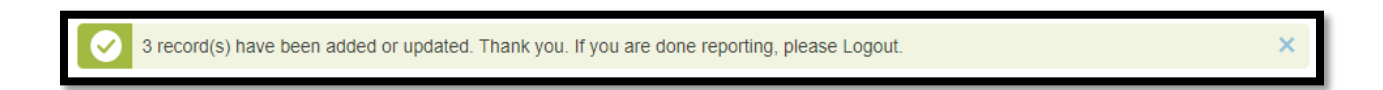

• Your records will them be updated:

Old:

| 10     | Faujoment ID                                   | Train ID                         | Cur.7                    | Carrier               | Custody To                 | Custody Error                      | Hand Off Date Time                                         | Facestion   | Status                                 |
|--------|------------------------------------------------|----------------------------------|--------------------------|-----------------------|----------------------------|------------------------------------|------------------------------------------------------------|-------------|----------------------------------------|
|        | Kangeninititine                                | March .                          | NUX1                     | Solution              | COMPACTO .                 | Susserie Contra                    | CHERRON AND LINK                                           | Addressell. | 100100                                 |
| 2      |                                                |                                  |                          |                       |                            |                                    |                                                            |             |                                        |
| 2      | SFLX 23023                                     | MARAS 15                         | C 003                    | ALS                   | SEAN MCBRIDE               | 0434543                            | 01/17/2023 00:50                                           |             | Closed                                 |
| 23     | SFLX 23032                                     | MARAS 15                         | € 003                    | ALS                   | SEAN MCERIDE               | 0434643                            | 01/17/2023 00:50                                           |             | Closed                                 |
| 2      | SFLX 23017                                     | MARAS 15                         | c 003                    | ALS                   | SEAN MCBRIDE               | 0434643                            | 01/17/2023 00:50                                           |             | Closed                                 |
|        | New:                                           |                                  |                          |                       |                            |                                    |                                                            |             |                                        |
| Record | New:                                           |                                  |                          |                       |                            |                                    |                                                            |             | · Prov. 1                              |
| Reco   | New:                                           | Train ID                         | Circ-7                   | Cartier               | Custody To                 | Cuttorly From .                    | Hand-Off Date/Time                                         | Exception   | , Prov. 1<br>Status                    |
| Recor  | New:                                           | Train.ID                         | <u>Circ-I</u>            | Cartier               | Cantody Jo                 | Castork From                       | Hand-Off Date:Time                                         | Exception   | « Prov. 1<br>Status                    |
| Recor  | ds Esutoment ID                                | Train 10<br>MARAS 15             | Circ.Z                   | Cartier               | Custody, Tre<br>JOHN SMITH | Custorix From                      | Hand_Off Date/Time                                         | Exception   | s Prev 1<br>Statists<br>Closed         |
| Record | ds<br>Eputoment ID<br>SFLX 23023<br>SFLX 23023 | Train ID<br>MARAS 15<br>MARAS 15 | Circ.2<br>C 603<br>c 003 | Carrier<br>ALS<br>ALS | OI vectorial               | Custody From<br>0434043<br>0439613 | Hand-Off Date/Time<br>01/17/2023 00 50<br>01/17/2023 00 50 | Exceditor   | # Prev f<br>Status<br>Closed<br>Closed |